| Purolator International, Inc. Online Ship | -//Purolator                              |  |
|-------------------------------------------|-------------------------------------------|--|
| Purolator International, Inc. Online Ship |                                           |  |
|                                           | Purolator International, Inc. Online Ship |  |

# Shipping USA to USA Puroship User Guide

April 6, 2015

#### All courier service for shipments within the United States MUST be provided by Purolator International through their relationship with UPS.

UPS will continue to pick up and deliver however shipment labels will be created on Purolator's web application "Puroship".

#### Launching Purolator International Web Application

https://puroship.com

1. Enter the Purolator web application in the address bar. (Figure 1)

Figure 1

2. You will see the following screen (Figure 2).

Website:

| -//Purolator                              |                                                                                                    |  |  |  |  |  |  |  |  |
|-------------------------------------------|----------------------------------------------------------------------------------------------------|--|--|--|--|--|--|--|--|
| Purolator International, Inc. Online Ship |                                                                                                    |  |  |  |  |  |  |  |  |
| Username: I<br>Password: Login            | <ul> <li>Forgot your password?</li> <li>Purolator homepage.</li> <li>The <u>Adobe Flash Player</u> is required to view this site.</li> </ul> |  |  |  |  |  |  |  |  |
|                                           |                                                                                                    |  |  |  |  |  |  |  |  |
|                                           | Figure 2                                                                                                    |  |  |  |  |  |  |  |  |

- 3. Log-in to Puroship with your approved login ID and password.
  - Enter your Username and Password to Log on to Puroship.
  - Select "Login"

4. Upon successfully logging in to Puroship application the following screen will be displayed and you will be presented with 6 options (Figure 3).

|                                                                                           | <u>History Settings Help</u>                           | Loqout                                                                                               |
|-------------------------------------------------------------------------------------------|--------------------------------------------------------|----------------------------------------------------------------------------------------------------|
| Where are you shipping fro                                                                | pm?                                                    | Package Info                                                                                         |
| Company                                                                                   | Phone                                                  | Shipping Date:                                                                                       |
| DEMO ACCOUNT                                                                              | 555-555-5550                                           | 04/06/2015                                                                                           |
| Contact Name                                                                              | Email Address                                          | Service Type:                                                                                        |
| SHIPPING DEPT.                                                                            | demo@purolator.com                                     | Ground                                                                                               |
| Address                                                                                   | Address 2                                              |                                                                                                    |
| 1370 HAMILTON PKWY                                                                        |                                                        | Package Type:                                                                                        |
| City State/Pr                                                                             | rovince Postal Code                                    | Other Packaging 🔹                                                                                    |
| ITASCA IL                                                                                 | 60143                                                  | Signature Options:                                                                                   |
|                                                                                           |                                                        | No Signature Required                                                                                |
| What Country are you ship                                                                 | ping to?                                               |                                                                                                    |
|                                                                                           |                                                        | Weight Dimensions (in)                                                                               |
| UNITED STATES                                                                             |                                                        | Weight Dimensions (in)<br>Row (lbs) L W H                                                            |
| UNITED STATES                                                                             |                                                        | Weight Dimensions (in)<br>Row (lbs) L W H<br>1                                                       |
| UNITED STATES                                                                             | ?                                                      | Weight         Dimensions (in)           Row         (lbs)         L         W           1           |
| UNITED STATES                                                                             | ?<br>Phone                                             | Weight         Dimensions (in)           Row         (lbs)         L         W           1           |
| UNITED STATES                                                                             | ?<br>Phone                                             | Weight         Dimensions (in)           Row         (lbs)         L         W           1           |
| UNITED STATES                                                                             | ?<br>Phone<br>Email Address                            | Weight         Dimensions (in)           Row         (lbs)         L         W         H           1 |
| UNITED STATES                                                                             | ?<br>Phone<br>Email Address                            | Weight         Dimensions (in)           Row         (lbs)         L         W         H           1 |
| UNITED STATES  Where are you shipping to Company Contact Name Address (P.O. Box not allo  | Phone<br>Email Address<br>Address 2                    | Weight Dimensions (in)<br>Row (lbs) L W H<br>1 Declared Value<br>New Shipment Quote Next             |
| UNITED STATES   Where are you shipping to Company Contact Name Address (P.O. Box not allo | Phone Email Address wed) Address 2                     | Weight Dimensions (in)<br>Row (lbs) L W H<br>1 Declared Value<br>New Shipment Quote Next             |
| UNITED STATES  Where are you shipping to Company Contact Name Address (P.O. Box not allo  | Phone Email Address wed) Address 2 Residential Address | Weight Dimensions (in)<br>Row (lbs) L W H<br>1 Declared Value<br>New Shipment Quote Next             |

Figure 3

### **Creating a Shipping Label**

1. To create a shipment label, select "Quote/Ship" screen (Figure 4).

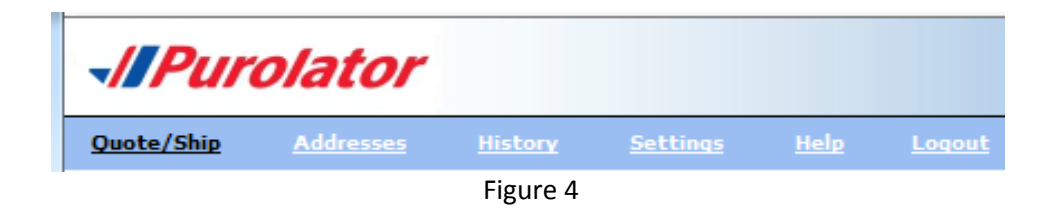

2. Input where the shipment is being picked-up from and where it is being delivered (Figure 5).

| Where shipment is            | Shipper Address        |                   |                      |                       |
|------------------------------|------------------------|-------------------|----------------------|-----------------------|
| being picked up              | Company                |                   | Phone                |                       |
|                              | DEMO ACCOUNT           |                   | 555-555-5550         |                       |
|                              | Contact Name           |                   | Email Address        |                       |
|                              | SHIPPING DEPT.         |                   | demo@purolator.com   | 1                     |
|                              | Address                |                   | Address 2            |                       |
|                              | 1370 HAMILTON PKWY     |                   |                      |                       |
|                              | City State             | e/Province/County | Postal Code          |                       |
|                              | ITASCA IL              |                   | 60143                |                       |
|                              |                        |                   |                      | _                     |
| Destination country is       | What Country are you s | hipping to?       |                      |                       |
| always USA. Do Not           | UNITED STATES          |                   |                      |                       |
| use to ship to <b>Canada</b> |                        |                   |                      | _                     |
| Where shipment               | Receiver Address       |                   |                      |                       |
| is going                     | Company                | Phone             |                      |                       |
| 13 Boung                     | Test Shipment          | 800-5             | 55-1234              |                       |
|                              | Contact Name           | Email             | Address              |                       |
|                              | Site Contact Name      | test@t            | est.com              |                       |
|                              | Address                | Addres            | is 2                 |                       |
|                              | 123 Any Street         |                   |                      |                       |
|                              | City                   | Res               | sidential Address    |                       |
|                              | New York               | Sav               | ve to Address Book 🗲 | Click to add receiver |
|                              | State/Province/County  | Postal            | Code                 | to the Address Book   |
|                              | New York               | ▼ 10023           |                      |                       |
|                              |                        |                   |                      |                       |

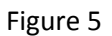

- 3. Input the content, package & service information.
- Select shipment date (Figure 6).

(**Note** : To change the shipment date click on the calendar).

| Package Info   |         |    |                           |    |    |      |    |    |
|----------------|---------|----|---------------------------|----|----|------|----|----|
| Shipping Date: | •       | _  |                           |    |    |      |    | _  |
| 04/06/2015     | <b></b> | •  | <ul> <li>April</li> </ul> |    |    | 2015 |    | ►  |
|                |         | s  | м                         | т  | w  | т    | F  | s  |
|                |         |    |                           |    | 1  | 2    | з  | 4  |
|                |         | 5  | 6                         | 7  | 8  | 9    | 10 | 11 |
|                |         | 12 | 13                        | 14 | 15 | 16   | 17 | 18 |
|                |         | 19 | 20                        | 21 | 22 | 23   | 24 | 25 |
|                |         | 26 | 27                        | 28 | 29 | 30   |    |    |
|                |         |    |                           |    |    |      |    |    |
|                |         |    |                           |    |    |      | _  |    |

Figure 6

Select Service Type (Figure 7).

(**Note**: <u>Do not</u> select <u>courier express</u>/ service. Always use "**Ground** "the most cost effective alternative as your first choice)

| Service Type: |                        |  |  |  |  |  |  |
|---------------|------------------------|--|--|--|--|--|--|
|               | Ground 🗸 🔻             |  |  |  |  |  |  |
| Pac           | Ground                 |  |  |  |  |  |  |
|               | Next Day 10:30 AM      |  |  |  |  |  |  |
| Sig           | Next Day By 3:00 PM    |  |  |  |  |  |  |
|               | Next Day Early 9:00 AM |  |  |  |  |  |  |
|               | Second Day             |  |  |  |  |  |  |
|               | Figure 7               |  |  |  |  |  |  |

Select Package Type (Figure 8 = Other Packaging).

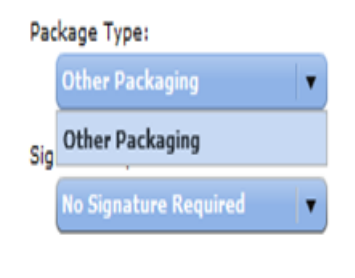

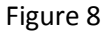

Puroship – User guide for Creating CN Shipment – Rev 1

Enter the weight and dimensions information. (Figure 9)
 (Note: Enter declared value (if required) by clicking on the Declared Value button).

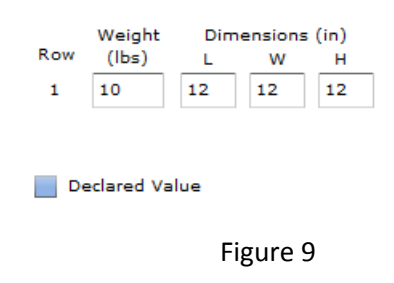

4. Select "Next" to continue or "New Shipment" to clear previously data entered information.

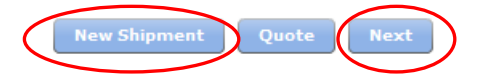

5. Enter detailed description of the contents.

(Note: description can be saved for future use by clicking on the save button)

| Additional Deta     | ils:                                                                  |      |  | description can be                     |  |  |  |  |
|---------------------|-----------------------------------------------------------------------|------|--|----------------------------------------|--|--|--|--|
| Content Description | Detail Description                                                    | Save |  | saved for future<br>use by clicking on |  |  |  |  |
| Shipment Reference  | Rail Products<br>Bike<br>PURO limits shipment reference to 25 charact | Save |  |                                        |  |  |  |  |
| Billing Party *     | Sender 🗸                                                              |      |  |                                        |  |  |  |  |
| Billing Account     | * * * * * * * * * *                                                   |      |  |                                        |  |  |  |  |
| Back                |                                                                       |      |  |                                        |  |  |  |  |

6. Select "Ship" to create a shipping label.

### Scheduling a Pick Up

If your location does not have a regularly scheduled pick with UPS then you can arrange pick up using the Puroship Application

1. When you select "Ship" to create a shipping label, the following window will pop-up.

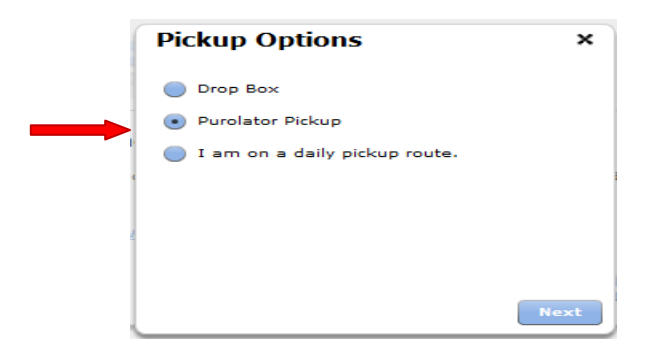

- 2. Select "Purolator Pickup" and click the "Next" button.
- 3. Verify the information and click the "Submit" button.

| -//Purolator                                     |                                 |  |  |  |  |  |  |  |  |
|--------------------------------------------------|---------------------------------|--|--|--|--|--|--|--|--|
| Schedule a pickup                                |                                 |  |  |  |  |  |  |  |  |
| Fields marked with an asterisk (*) are required. |                                 |  |  |  |  |  |  |  |  |
| Enter your scheduling and package information    |                                 |  |  |  |  |  |  |  |  |
| Scheduling Information                           |                                 |  |  |  |  |  |  |  |  |
| Pickup date *                                    | 04/16/2015                      |  |  |  |  |  |  |  |  |
| Package ready time *                             | 9:00 AM 🗸                       |  |  |  |  |  |  |  |  |
| Pickup package no later<br>than *                | 5:00 PM 🗸                       |  |  |  |  |  |  |  |  |
| Package Information                              |                                 |  |  |  |  |  |  |  |  |
| Number of pieces *                               | 1                               |  |  |  |  |  |  |  |  |
| Total estimated weight *                         | 10 lbs.                         |  |  |  |  |  |  |  |  |
| Special instructions                             | ~                               |  |  |  |  |  |  |  |  |
|                                                  |                                 |  |  |  |  |  |  |  |  |
| Enter your pickup                                | address and contact information |  |  |  |  |  |  |  |  |
| Company *                                        | CANADIAN NATIONAL RAIL          |  |  |  |  |  |  |  |  |
| Address line 1 *                                 | 17550 SOUTH ASHLAND AVE         |  |  |  |  |  |  |  |  |
| Address line 2                                   |                                 |  |  |  |  |  |  |  |  |
| City *                                           | HOMEWOOD                        |  |  |  |  |  |  |  |  |
| State *                                          | Illinois 🗸                      |  |  |  |  |  |  |  |  |
| Postal code *                                    | 60430                           |  |  |  |  |  |  |  |  |
| Contact Information                              |                                 |  |  |  |  |  |  |  |  |
| Contact name *                                   | SHIPPING DEPT.                  |  |  |  |  |  |  |  |  |
| Telephone *                                      | (514) 399-5215                  |  |  |  |  |  |  |  |  |
| E-mail address *                                 |                                 |  |  |  |  |  |  |  |  |
| Account Information                              |                                 |  |  |  |  |  |  |  |  |
|                                                  | Submit                          |  |  |  |  |  |  |  |  |

4. The following window will appear.

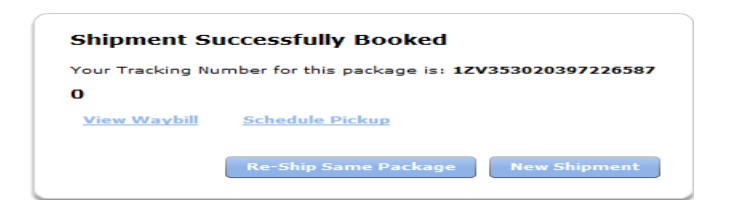

#### **Address Book**

1. Can add, delete or modify the adress book by selecting the following options

| -//Pur     | olator           |                |                 |        |  |
|------------|------------------|----------------|-----------------|--------|--|
| Quote/Ship | <u>Addresses</u> | <u>History</u> | <u>Settings</u> | Logout |  |
|            |                  |                |                 |        |  |

2. Can add, delete or modify the adress book by selecting the following options

| Add | Edit | Remove | Import | Refresh | Export CSV | Remove All |
|-----|------|--------|--------|---------|------------|------------|
|-----|------|--------|--------|---------|------------|------------|

3. Can import from an existing address book by selecting the "Import" button. (Note the information has to be in CSV format)

| <u>Quote/Ship Addresses History Settings Help Logout</u> |               |                                      |          |              |             |             |               |                |       |  |  |
|----------------------------------------------------------|---------------|--------------------------------------|----------|--------------|-------------|-------------|---------------|----------------|-------|--|--|
| ontact                                                   | Company       | Address                              | Address2 | City         | State/Provi | Postal Code | Country       | Phone          | Share |  |  |
|                                                          |               |                                      |          |              |             |             | •             |                |       |  |  |
| urolator Internationa                                    |               | 301 C Dominion Drive                 |          | Morrisville  | NC          | 27560       | UNITED STATES | (919) 467-7640 |       |  |  |
| ourolator Internationa                                   |               | 18900 8th Ave South, ste 800         |          | Seattle      | WA          | 98148       | UNITED STATES | (206) 244-5236 |       |  |  |
| ourolator Internationa                                   |               | 5146 W 104th Street                  |          | Inglewood    | CA          | 90304       | UNITED STATES | (310) 846-4601 |       |  |  |
| Purolator Internationa                                   |               | 25801 Northline Commerce Dr, ste 100 |          | Taylor       | MI          | 48180       | UNITED STATES | (734) 947-3558 |       |  |  |
| ourolator Internationa                                   |               | 1370 Hamilton Parkway                |          | Itasca       | IL          | 60143       | UNITED STATES | (630) 773-4004 |       |  |  |
| Purolator                                                |               | 5995 Avebury Road                    |          | Mississauga  | ON          | L5R 3T8     | CANADA        | (905) 712-6697 |       |  |  |
| Purolator Internationa                                   |               | Two Jericho Plaza, ste 305           |          | Jericho      | NY          | 11753       | UNITED STATES | (516) 681-3749 |       |  |  |
| Purolator Internationa                                   |               | 1151 Martin Grove Rd.                |          | Etobicoke    | ON          | M9W 4W7     | CANADA        | (416) 614-0300 |       |  |  |
| Purolator Internationa                                   |               | 300 Thoms Road, suite 12             |          | Phoenixville | PA          | 19460       | UNITED STATES | (610) 935-4750 |       |  |  |
| Susan Test                                               | Purolator CAN | 90 Silver Star Blvd                  |          | Scarborough  | ON          | M1V 4V8     | CANADA        | 416-298-6933   |       |  |  |
| Susan Test                                               | Purolator CAN | 210 Pinbush Road                     |          | Cambridge    | ON          | N1R 8A9     | CANADA        | 519-621-8598   |       |  |  |
| Susan Test                                               | Purolator CAN | 1 Cuddy Court                        |          | London       | ON          | N5V4V4      | CANADA        | 800-563-0637   |       |  |  |
| Susan Test                                               | Purolator CAN | 15 Blair Drive                       |          | Brampton     | ON          | L6T2H4      | CANADA        | 905-455-8777   |       |  |  |
| Susan Test                                               | Purolator CAN | 3330 Hawthorne Rd                    |          | Ottawa       | ON          | K1G 3W9     | CANADA        | 613-738-2859   |       |  |  |
| Susan Test                                               | Purolator CAN | 2600 Meadowale Blvd                  |          | Mississauga  | ON          | L5N 8C2     | CANADA        | 905-363-3828   |       |  |  |
| Susan Test                                               | Purolator CAN | 30 Aero Drive NE                     |          | Calgary      | AB          | T2E 8Z9     | CANADA        | 866-516-6200   |       |  |  |

## **Shipment History**

1. Can track or void shipment in the "history" screen.

| <i>√IPurolator</i>                                       |                                                                                                    |                     |            |         |        |         |                   |           |                   |                        |  |
|----------------------------------------------------------|----------------------------------------------------------------------------------------------------|---------------------|------------|---------|--------|---------|-------------------|-----------|-------------------|------------------------|--|
| <u>Quote/Ship Addresses History Settings Help Loqout</u> |                                                                                                    |                     |            |         |        |         |                   |           |                   |                        |  |
| Double o                                                 | Double click a shipment to view details.     View Details     View Airbill       Show Last 30 Days <ul> <li>Refresh</li> <li>Export CSV</li> <li>Print</li> <li>Track</li> <li>Void</li> </ul> |                     |            |         |        |         |                   |           |                   |                        |  |
| Voided                                                   | Tracking #                                                                                                    | Date                | ShipDate   | Service | Weight | Quoted  | Insured<br>Amount | Scheduled | Destination       | Destination<br>Country |  |
| Yes                                                      | 1ZV353A74290443879                                                                                                    | 2015-04-06 12:54:29 | 2015-04-06 | Ground  | 10 LBS | \$22.72 | \$300.00          | No        | Seattle, WA 98148 | UNITED STATES          |  |
| Yes                                                      | 1ZV353A74298777905                                                                                                    | 2015-04-06 12:51:04 | 2015-04-06 | Ground  | 10 LBS | \$22.72 | \$300.00          | No        | Seattle, WA 98148 | UNITED STATES          |  |